## Banco Edwards - Citi

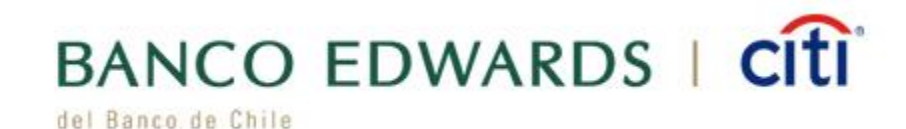

- 1.- Ingresa a https://www.bancoedwards.cl/, Banco en línea. Ingresa:
  - RUT
  - Clave de acceso

| Banco de Chile |                                                                     | BANCO EDWARDS   CÎLÎ |
|----------------|---------------------------------------------------------------------|----------------------|
|                | Bienvenido a nuestro Portal<br>Personas <mark>Banco en Línea</mark> |                      |
|                | 1 Rut Usuario                                                       |                      |
|                | Clave                                                               |                      |
|                | Ingresar                                                            |                      |
|                | > Olvido de Clave > Solicitud de Clave                              |                      |

2.- Seleccionar "TRANSFERENCIAS Y PAGOS" - menú "Pago de Cuentas y Servicios" – "Automático con cuenta PAC" opción "Inscribir".

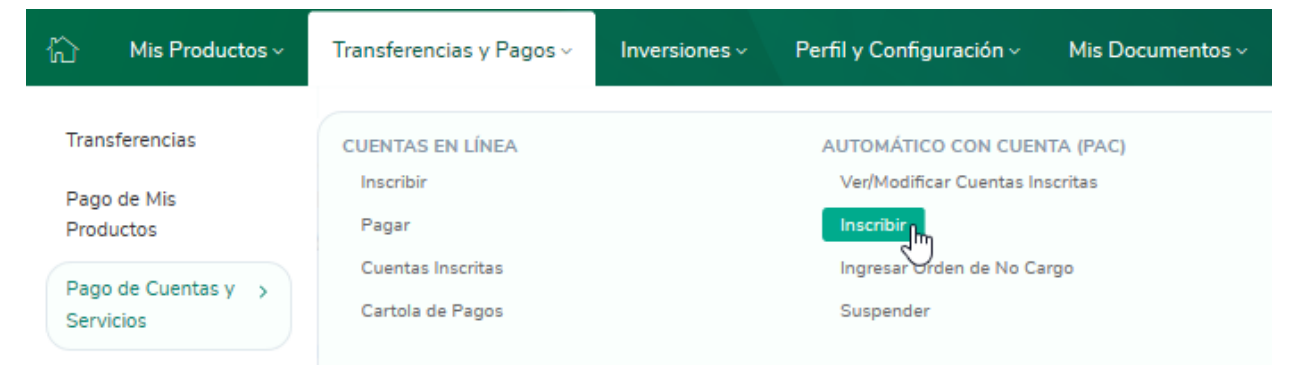

**3.-** Ingresar "Rubro" seleccionar "**SEGUROS**" y "Empresa" seleccionar "**HDI SEGUROS S.A**"

El identificador es el número de mandato interno y debe ser entregado al cliente por el ejecutivo de HDI

El monto en valor UF siempre debe corresponde a la prima mensual.

## 

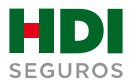

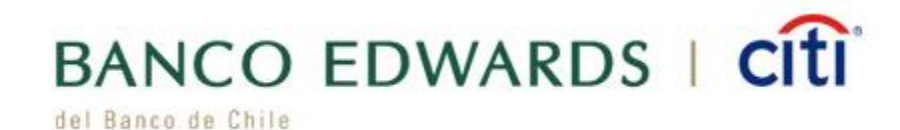

## 4.- Finalmente cliente debe confirmar los datos ingresados e ingresar clave DigiPass

|                                                                                                    |          |                            | Orden de No Cargo                                                                 |   |
|----------------------------------------------------------------------------------------------------|----------|----------------------------|-----------------------------------------------------------------------------------|---|
| cribir PAC                                                                                                    |          |                            |                                                                                   |   |
| Ingresa Empresa e Ident                                                                                                 | ificador |                            |                                                                                   |   |
| Rubro                                                                                                    |          | Er                         | noresa                                                                            |   |
| SEGUROS                                                                                                    |          | ~ [                        | HDI SEGUROS S.A.                                                                  | ~ |
| Confirma los Datos Ingre                                                                                                | esados   |                            |                                                                                   |   |
| Nombre                                                                                                    |          | N                          | de Cuenta Corriente                                                               |   |
| Nombre                                                                                                    |          | N <sup>4</sup><br>>1       | de Cuenta Corriente<br>d del Servicio                                             |   |
| Nombre<br>> Empresa<br>HDI SEGUROS S.A.<br>> Monto Limite de Pago (UF)<br>3,00                                          |          | N<br>>  <br>:<br>:<br>:    | de Cuenta Corriente<br>d del Servicio<br>L23456<br>echa del Mandato<br>28/08/2020 |   |
| Nombre   Empresa HDI SEGUROS S.A. Monto Limite de Pago (UF) 3,00  Confirmo los datos ingresado Ingresa Dispositivo de S | s.       | N<br>:<br>:<br>:<br>:<br>: | de Cuenta Corriente<br>d del Servicio<br>123456<br>écha del Mandato<br>28/08/2020 |   |

## **5.-** Para finalizar el proceso de pago automático se debe descargar el comprobante PDF y enviarlo vía mail a <u>autoactivacionpac@hdi.cl</u>. **El asunto debe indicar la póliza más el N° de RUT.**

\*Recuerda que quien realiza la auto activación debe ser el pagador de la póliza, en caso de que no seas el pagador, favor indicarnos en el correo que envías comprobante PDF de la auto activación, cuál es tu parentesco con él.

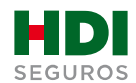